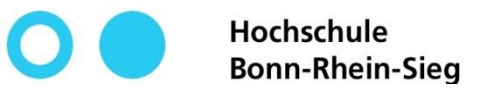

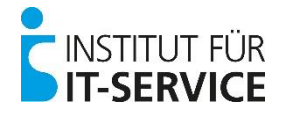

# **MIA - Tutorial**

## - Cisco Webex Dienste beantragen / löschen -

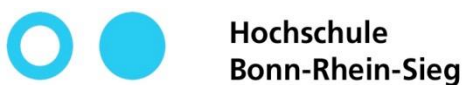

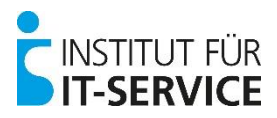

### **MIA - Cisco Webex Dienste**

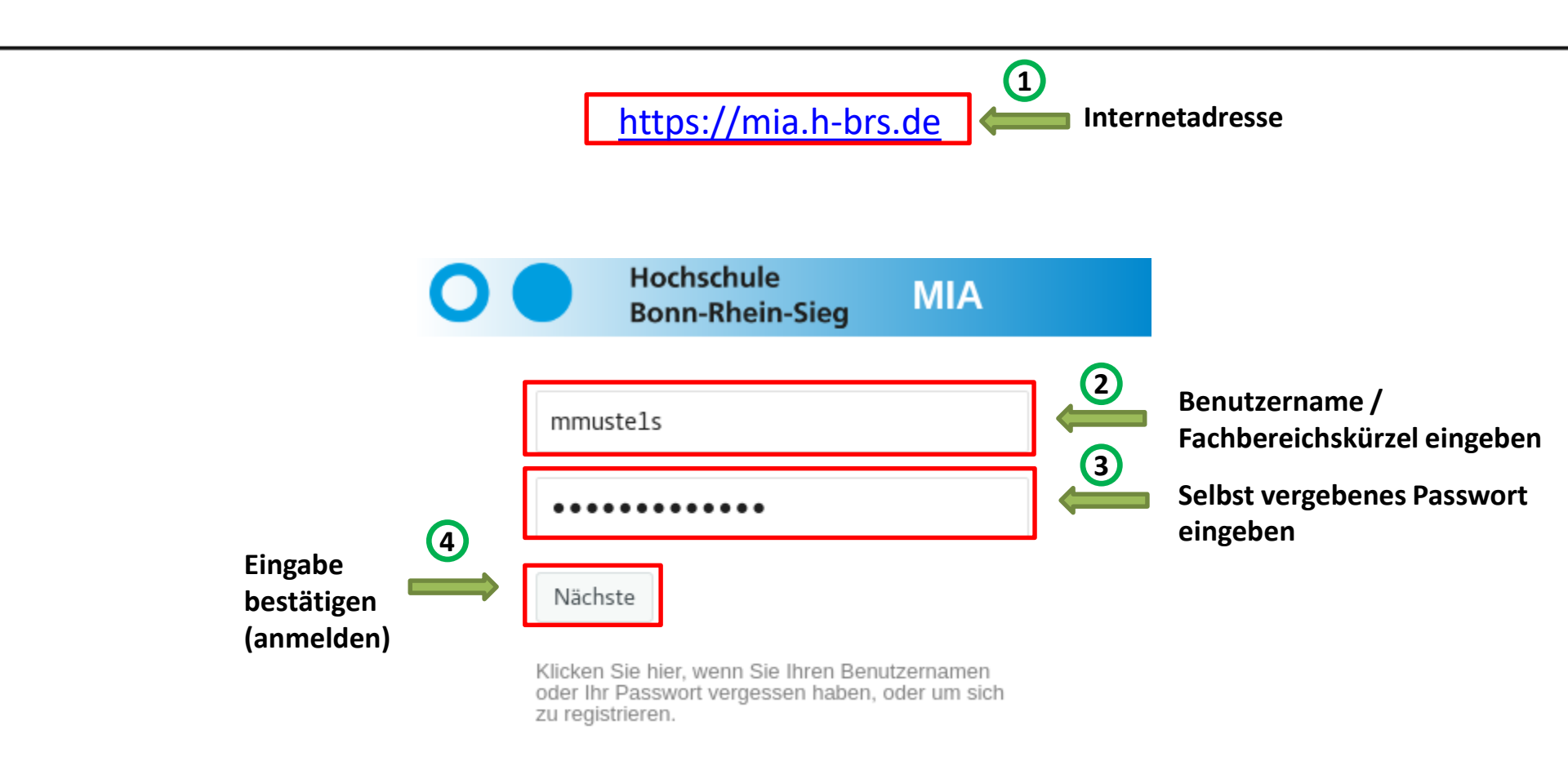

Copyright © 2020 NetIQ Corporation, ein Micro Focus-Unternehmen. Alle Rechte vorbehalten.

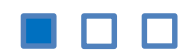

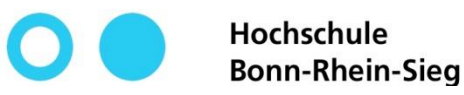

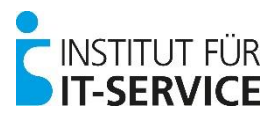

### **MIA - Cisco Webex Dienste**

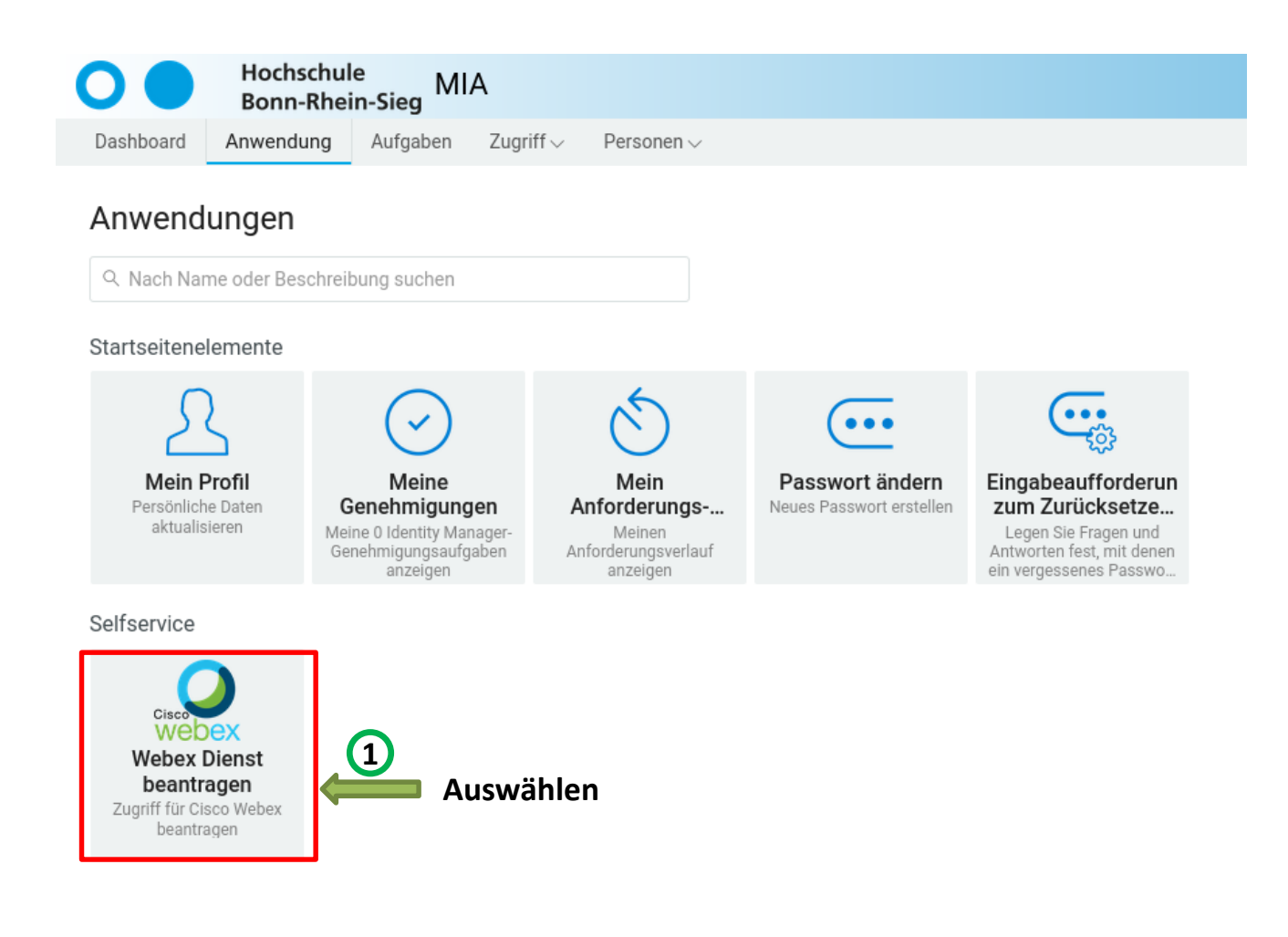

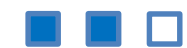

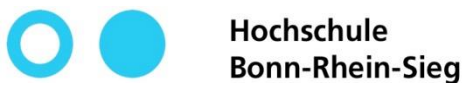

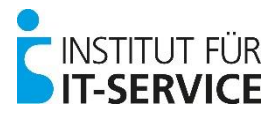

### **MIA - Cisco Webex Dienste**

### Webex Dienst beantragen

Zugriff für Cisco Webex beantragen

Für Angehörige der H-BRS besteht die Möglichkeit, über eine Campuslizenz Cisco Webex Produkte zu nutzen. Mit der Aktivierung des Dienstes wird für Sie ein Benutzerkonto innerhalb unserer Hochschulorganisation bei Cisco erstellt. Für die Kontoerstellung müssen daher persönliche Daten an Cisco übermittelt werden. Dazu zählen: Ihr Vor- und Nachname sowie Ihre Hochschul-E-Mail-Adresse.

### Wichtige Hinweise

- Wenn Sie mit der Weitergabe Ihres Vor- und Nachnamens sowie Ihrer E-Mail-Adresse an Cisco NICHT einverstanden sind, dann können Sie den Dienst nicht nutzen.
- · Die Nutzung von Cisco Webex ist nur für eingeschriebene Studierende möglich.
- Die Beantragung zur Aktivierung ihres Cisco-Kontos muss nicht genehmigt werden.

Sie erhalten nach Zustimmung und einem Klick auf Senden automatisch eine E-Mail mit einem Aktivierungslink an Ihre studentische E-Mail Adresse. Nachdem Sie auf den Aktivierungslink geklickt und ein Passwort vergeben haben, können Sie sich sofort bei Cisco Webex Meetings (auf h-brs.webex.com, via Windows/Mac Software oder in der Android/iOS App auf Ihrem mobilen Endgerät) anmelden.

Neben Webex Meetings (für Videokonferenzen) können Sie mit Ihrem Account zusätzlich und optional auch die Software Webex Teams (Messaging App) nutzen. Wir möchten aber explizit drauf hinweisen, dass sich alle Webex Teams Nutzer\*innen der Hochschule untereinander anschreiben können. Dies schließt sämtliche Ihrer Kommilitonnen und Kommilitonen mit ein, aber auch Mitarbeiter\*innen der Hochschule (z.B. Professor\*innen und Lehrkräfte). Feren sehen andere Nutzer\*innen Ihren Online-Status, was Sie in den Einstellungen von Teams jedoch selbstständig deaktivieren können. Wenn Sie dies nicht möchten, nutzen Sie bitte ausschließlich Webex Meetings und verzichten Sie auf die Nutzung von Webex Teams.

Sofern Sie mit dem obenstehenden einverstanden sind, setzen Sie bitte ein Häkchen bei "Webex-Zugang aktivieren" und bestätigen die Account-Beantragung mit einem Klick auf "Senden".

### Wollen Sie Ihre Einwilligung zu einem späteren Zeitpunkt widerrufen und Ihren Cisco Account löschen?

Rufen Sie diese Seite einfach erneut auf, entfernen Sie das Häkchen und senden Sie das Formular ab. Ihr Account wird dann mit sofortiger Wirkung gelöscht.

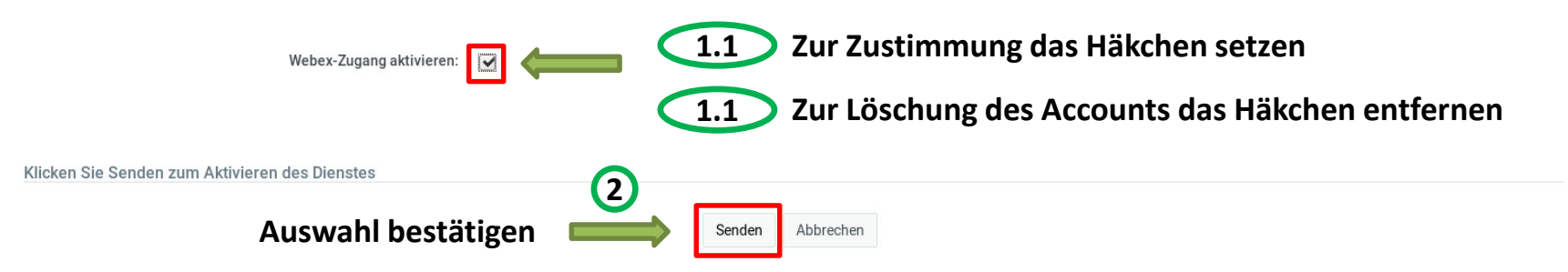